# **TWORZENIE DOSTĘPNYCH ARKUSZY KALKULACYJNYCH** W MICROSOFT EXCEL 2013 (WINDOWS) & 2011 (MAC)

## Czytniki ekranu i Excel

Użytkownicy niewidomi polegają na oprogramowaniu zwanym czytnikami ekranu w celu interakcji z arkuszami kalkulacyjnymi.

- Czytniki ekranu podczas nawigacji użytkownika z komórki do komórki odczytuja numer komórki (np. "Suma ogółem A 23").
- Łączone komórki są identyfikowane przez czytnik ekranu (np. "Budżet A1 do G1"). Jeśli treść wizualnie obejmuje wiele komórek, komórki trzeba scalić. Aby scalić komórki, wybierz opcję Narzędzia główne i menu Scalaj.

| Narzędzia główne            |     | Wsta | awianie    | Ukła | ad stror           | ıy       | Formuły | Dane      | Recenzja        | Widok     |
|-----------------------------|-----|------|------------|------|--------------------|----------|---------|-----------|-----------------|-----------|
| Wytnij                      | Cal | ibri | Ţ          | 11   | • A                | Ă        | = = ;   | - %       | ab<br>c∉ Zawija | aj tekst  |
| Kopiuj 👻<br>Malarz formatów | В   | I    | <u>u</u> - |      | ð - <mark>/</mark> | <u>۰</u> | = = :   | ≡ <u></u> | Scal i          | wyśrodkuj |
| chowek 🕞                    |     |      | Czcio      | nka  |                    | Б        |         | Wyrć      | wnanie          |           |

- Połączonych komórek nie należy używać w tabelach. Mogą być mylące dla użytkowników czytników ekranu, którzy oczekują, że każda komórka ma jedną komórke nagłówkowa wiersza lub kolumny.
- Użytkownik czytnika ekranu zwykle zaczyna od pierwszej komórki (A1), wiec jest to dobre miejsce na umieszczenie ważnych informacji o arkuszu.
- Unikaj pustych wierszy i kolumn. Chociaż czasami może być konieczne wizualne oddzielenie danych, to puste wiersze lub kolumny mogą spowodować, że użytkownik czytnika ekranu uzna, że arkusz się skończył.

## **Obrazy i wykresy**

- Wprawdzie obrazy mogą mieć tekst alternatywny, ale raczej nie powinny być dodawane do arkuszy kalkulacyjnych, ponieważ mogą powodować problemy z kolejnością odczytu zawartości.
- Wykresy nie mogą zawierać tekstu alternatywnego. Dlatego upewnij się, że dane użyte do utworzenia wykresu są dostępne i mają przejrzystą strukturę, a najlepiej poprzedzają wykres.

#### Inne zasady

- pisowni arkusza Excel nie Sprawdzanie iest automatyczne. Sprawdź pisownię w każdym arkuszu.
- Nie używaj samego koloru do przekazywania informacji.

| Przydział (zaległe     |  | Przydział | Zaległe    |     |
|------------------------|--|-----------|------------|-----|
| Wstęp                  |  |           | Wstęp      | Tak |
| Rozdział 1             |  |           | Rozdział 1 | Nie |
| naccessible Accessible |  |           |            |     |

## Nagłówki tabel

- Jeśli Twój arkusz kalkulacyjny zawiera tabele, istnieje specjalny sposób dodawania informacji o nagłówkach tabeli, które będą odczytywane w niektórych czytnikach ekranu. Tabele można identyfikować za pomocą formuł nazwanych Title, Region i innych.
- Te formuly nie sa aktualizowane po zmianie tabeli, wiec ٠ najpierw upewnij się, że Twoja tabela jest kompletna.
- Działa to tylko dla jednego poziomu nagłówków. . Złożone tabele musisz uprościć lub przebudować.

#### Jedna tabela na arkusz:

W przypadku arkusza z jedną tabelą wybierz komórkę w lewym górnym rogu tabeli (nie komórke z tytułem tabeli).

|                                                       | А                     |         | В            | С  |                      |  |  |
|-------------------------------------------------------|-----------------------|---------|--------------|----|----------------------|--|--|
| 1                                                     | Informacje kontaktowe |         | NIE TU       | T  | AJ                   |  |  |
| 2                                                     | TUTAJ                 | Telefon |              | Ŧ  | E-mail 🗾             |  |  |
| 3                                                     | Anna Kowalska         |         | (32) 633-36- | 66 | a.kowalska@gmail.com |  |  |
| 4                                                     | Jan Kowalski          |         | (32) 966-69- | 99 | j.kowalski@gmail.com |  |  |
| 5                                                     | Zofia Kowalska        |         | (32) 366-63- | 33 | z.kowalska@gmail.com |  |  |
| A/ M/indexes white a Fermuch > Definite actual states |                       |         |              |    |                      |  |  |

W Windows wybierz Formuly > Definiuj nazwę i otwórz okno dialogowe Nowa nazwa. W Mac wybierz Wstaw > Nazwa > Definiuj, aby otworzyć okno Definiuj nazwę.

W polu Nazwa zastąp istniejący tekst jedną z następujących 3 wartości, w zależności od układu tabeli:

Jeśli tabela zawiera nagłówki kolumn i wierszy, wpisz Title

Jeśli tabela zawiera tylko nagłówki wierszy, wpisz RowTitle

🗏 Jeśli tabela ma tylko nagłówki kolumn, wpisz ColumnTitle

Odgołuje się do: =Tabela3[[#Nagłówki];[Nazwisko]] 1 OK Anului Nie mieszaj nagłówków kolumn i wierszy. Pamiętaj, że ColumnTitle

Nowa nazwa

Komentarz

? X

jest dla nagłówków w pionie, a RowTitle w poziomie. Należy również wpisać RowTitle lub ColumnTitle jako jedno słowo, bez spacji.

Po wprowadzeniu poprawnej wartości w polu Nazwa wybierz opcję OK. Chociaż początkowy tekst jest nadal widoczny, dodano informacje o dostepności dla użytkownika czytnika ekranu.

Dodaj Nazwę tylko do pierwszej komórki w tabeli. Nie powtarzaj tego kroku dla innych komórek nagłówka w tej samej tabeli.

## Wiele tabel w arkuszu:

GOALS WebAIM & SS Joomla!

Jeśli pojedynczy arkusz ma wiele tabel, jeśli tabela ma kolumny do sortowania lub jeśli chcesz określić jawny początek i koniec tabeli, musisz użyć TitleRegion.

Wybierz komórkę w lewym górnym rogu tabeli (nie komórkę z tytułem tabeli). W Windows wybierz Formuły > Definiuj nazwę i otwórz okno dialogowe Nowa nazwa. W Mac wybierz Wstaw > Nazwa > Definiuj, aby otworzyć okno Definiuj nazwe.

W polu Nazwa wpisz TitleRegion, a następnie 4 wartości (bez spacji, oddzielone kropkami):

- 1. Unikalny numer w arkuszu (np. 1 dla pierwszej tabeli)
- 2. Adres pierwszej (górna lewa) komórki w tabeli (np. A2)
- Adres ostatniej (dolna-prawa) 3. komórki w tabeli (np. C5)
- 4. Numer arkusza (np. 3 dla trzeciej karty w zeszycie)

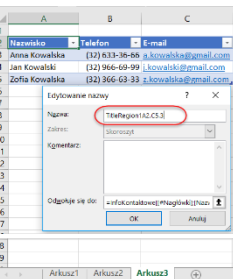

Nazwą tabeli powyżej byłoby TitleRegion1.A2.C5.3

Uwaga: W tabelach, które mają tylko nagłówki wierszy lub kolumn, można używać RowTitleRegion lub ColumnTitleRegion.

Po wprowadzeniu poprawnej wartości w polu Nazwa wybierz opcje OK. Ta tabela jest już dostępna. Powtórz ten proces dla każdej tabeli na arkuszu, pamiętając, aby wybierać komórkę w lewym górnym rogu każdej nowej tabeli.

#### Usuwanie nazw formuł

Czasami możesz utworzyć nazwę formuły dla niewłaściwego pola lub nadać pojedynczej komórce więcej niż jedną nazwę. Te niepotrzebne

nazwy formuł powinny zostać usuniete.

Aby usunąć nazwy formuł w Windows , wybierz Formuły > Menedżer nazw. Na Macu wybierz Wstaw > Nazwa> Definiui.

Nastepnie wybierz żądaną nazwe i wybierz Usuń.

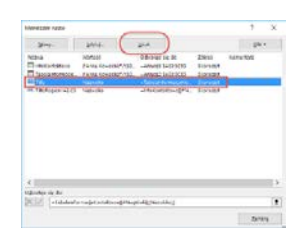

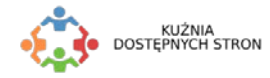

© 2013 Project GOALS | WebAIM. Wszystkie prawa zastrzeżone. Oryginalna wersja, zobacz ncdae.org/resources/cheatsheets © 2018 Kuźnia Dostępnych Stron | Polskie Centrum Joomla, Wszystkie prawa zastrzeżone. Pobierz